# Plantronics MDA524 QD Plantronics MDA526 QD

ユーザーガイド

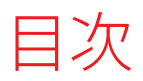

システムを接続する 3 ソフトウェアのロード 4 通常の使用方法 5 Make, answer, end calls 5 音量を調整する 5 ミュート 5 保留 5 通話を統合する 5 通話を切り替える 5 高度なオーディオ ミキシング 6 メッセージの再生 6 音声メモの録音 6 PC オーディオの再生 6 LED インジケーター 7 トラブルシューティング 8 固定電話 8 ソフトフォン 8 サポート 9

# システムを接続する

図を参考に、固定電話に最適な設定を選択します。

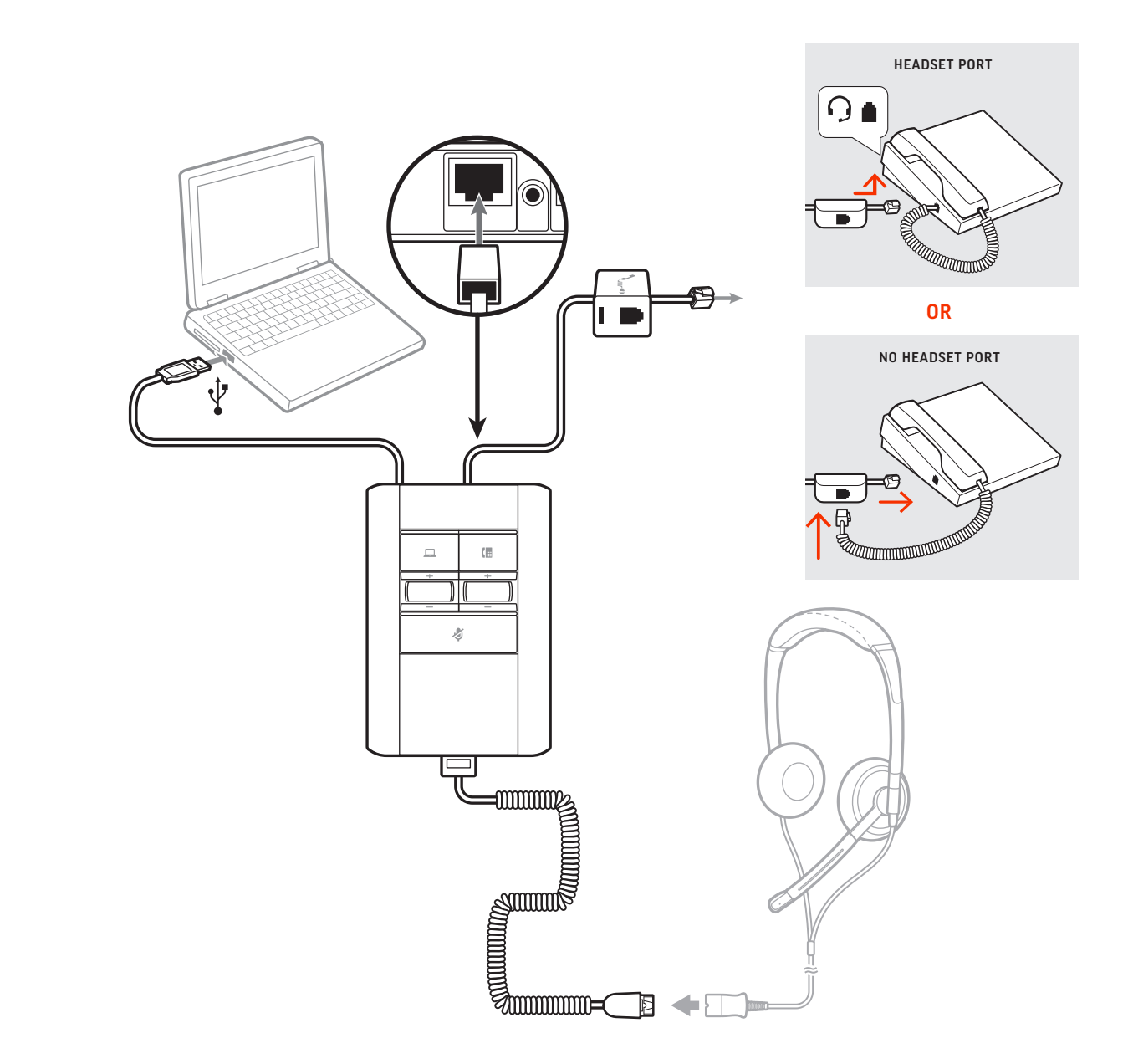

## ソフトウェアのロード

設定を最適化するには、plantronics.com/software にアクセスして、Plantronics Hub デ スクトップ ソフトウェアをダウンロードします。

コンピュータから次の設定を管理します。

- ・コンピューターのオーディオ ミキシングの使用\*
- ソフトフォンのコールコントロール
- ファームウェアのアップデート
- ・機能のオン/オフ
- ユーザーガイドの表示
- \* オーディオ ミキシング機能を使用するには、Plantronics Hub デスクトップソフトウ ェアが必要です。

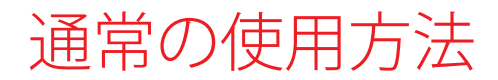

Make, answer, end calls

#### 電話を発信する

- 1 音声処理装置のオーディオボタン□/@を押します。ダイヤルトーンが聞こえます。
   *固定電話のみ*:HL10 リフターまたは EHS ケーブルがない場合は、電話機のヘッドセットボタン○を押すか受話器を手で取ります。
   ヒント ダイヤルトーンが聞こえない場合は、ベースのサイドパネルを開いて中央のスイッチ (A~G)を調整します。「A」は、ほとんどの固定電話で使用できます。Ciscoの電話機の場合は、「D」を使用します。
- 2 ソフトフォンまたは固定電話からダイヤルします。

#### 着信応答/通話終了

着信に応答したり通話を終了するには、音声処理装置のオーディオボタンロ/幅を押します。 *固定電話のみ:HL10 リフターまたは EHS ケーブルがない場合は、電話機のヘッドセッ トボタン*のを押すか受話器を手で取ります。

- 音量を調整する 通話中に、適切な音量ホイールを上下に回します。
  - ミュート 通話中にミュートボタンを押すと、マイクがミュートになります。ミュートを解除す るには、もう一度ボタンを押します。
    - 保留 通話を保留するには、コールボタンを2秒間押し続けます。通話を再開するには、コールボタンを押します。
- 通話を統合する 通話中に、PCボタンと固定電話ボタンを2秒間押し続けます。通話が統合されます。
- 通話を切り替える 固定電話の通話からコンピュータの通話(またはその反対)に切り替えるには、他方 の通話ボタンを押して着信に応答するかまたは発信します。

## 高度なオーディオ ミキシング

### メッセージの再生 この設定により、着信応答時に再生する音声ファイルを選択できます。 システム要件

- Plantronics Hub for Windows/Mac plantronics.com/software
- ・EHS ケーブル(別売)
- デジタルオーディオエディター(サードパーティ製ソフトウェア)
- 1 サードパーティ製ソフトウェアを使用して応答メッセージを作成し、.wav ファイルとして保存します。
- Plantronics Hub for Windows/Mac を開き、[設定] > [一般] > [ソフトウェア] > [設定] > [Play greeting] (応答メッセージの再生)の順に選択します。
- 3 [オン]を選択し、応答メッセージのファイルの場所を指定します。
- 4 応答メッセージを再生するには、2回目の着信音より後で通話に応答します。MDAの 音量ホイールを使用すると、ユーザーと顧客の両方に聞こえる応答メッセージの再生 音量を調整できます。
- 音声メモの録音 この設定により、固定電話をミュートし、通話相手である顧客には聞こえないように 音声メモを PC に録音できます。

システム要件

- Plantronics Hub for Windows/Mac plantronics.com/software
- デジタルメモレコーダー(サードパーティ製ソフトウェア)
- 1 通話中に MDA をミュートします。
- 2 PC のシステム トレイまたは Mac のメニューバーで Plantronics Hub (ヘッドセットのア イコン)を右クリックし、 [Record voice notes] (音声メモの録音)を選択します。
- 3 録音を停止して通話に戻るには、通話のミュートを解除します。
- 4 サードパーティ製ソフトウェアのマニュアルに従って音声メモを保存します。

 PC オーディオの再生
 この設定により、固定電話の通話相手には聞こえないように PC オーディオを再生し、

 ヘッドセットで聞くことができます。
 1

システム要件

- Plantronics Hub for Windows/Mac plantronics.com/software
- 1 通話中に MDA をミュートします。
- 2 PC のシステム トレイまたは Mac のメニューバーで Plantronics Hub (ヘッドセットアイコン)を右クリックします。
- 3 [Play PC Audio] (PC オーディオの再生)を選択します。
- 4 音楽を停止して通話に戻るには、通話のミュートを解除します。

LED インジケーター

| LED | LED の状態    | 意味                  |
|-----|------------|---------------------|
|     | 緑で点滅       | コンピュータに着信中          |
|     | 緑で点灯       | コンピュータで通話中          |
|     | 赤で点滅(ゆっくり) | アクティブなコンピュータの通話が保留中 |
| ◘   | 赤で点灯       | コンピュータの通話がミュート状態    |
| (   | 緑で点滅       | 固定電話に着信中            |
| (   | 緑で点灯       | 固定電話で通話中            |
| (   | 赤で点滅(ゆっくり) | アクティブな固定電話の通話が保留中   |
| (   | 赤で点灯       | 固定電話の通話がミュート状態      |
|     | 黄色で点滅      | ファームウェアを更新中         |
| \$  | 赤で点灯       | 通話がミュート状態           |

2つのボタンのいずれかを押すと、電話回線/音声チャネルが開きます。状況により、電話からダイヤルするまでダイヤルトーンが聞こえない場合があります。これらのボタンを使用すると、別の電話回線/チャネルに切り替えることができます。

トラブルシューティング

| 固定電話   | ヘッドセットでダイヤルトーン<br>が聞こえない。                           | ダイヤルトーンが聞こえるまで、スイッチャーで設定を調整<br>してください。<br>音量が低すぎる場合は、スイッチャーの底部の受話音量ダイ<br>ヤルを調整してください。<br>フックスイッチが動作する十分な高さまで、リフターがハン<br>ドセットを持ち上げていることを確認してください。必要<br>に応じて、位置を高く設定します。                                                                                                    |
|--------|-----------------------------------------------------|----------------------------------------------------------------------------------------------------|
|        | 音声にひずみがある。                                          | スイッチャーの送話音量ダイヤルまたは受話音量ダイヤル<br>あるいはその両方を下げてください。ほとんどの電話機に<br>ついて、適切な設定は2です。<br>固定電話機に音量コントロールがある場合、音声にひずみが<br>なくなるまで音量を下げてください。                                                                                                    |
|        | -<br>ヘッドセットでエコーが聞こえ<br>る。                           | スイッチャーの受話音量ダイヤルと送話音量ダイヤルを下<br>げてください。ほとんどの電話機について、適切な設定は2<br>です。<br>設定スイッチを調節してください。通常使用されている設<br>定は「A」です。これはデフォルト設定です。                                                                                                    |
|        | <br>通話の相手側で雑音が聞こえる。<br>                             | 電源(HL10 リフターのみ)が電源タップに接続されている<br>場合は、コンセントに直接差し込んでください。                                                                                                    |
|        | ー<br>ハンドセットリフターを取り付<br>けているが、ハンドセットが上が<br>らない。<br>ー | オプションの AC 電源がスイッチャーのハンドセット電源ジ<br>ャックにしっかり差し込まれていることを確認してくださ<br>い。                                                                                                    |
| ソフトフォン | ソフトフォンアプリケーション<br>からダイヤルしてもまったく反<br>応がない。           | MDA500 がデフォルトのサウンドデバイスであることを確<br>認します。[コントロールパネル] > [サウンド] の順に選択<br>して、サウンドデバイスのコントロールパネルを開きます。<br>互換性のあるソフトフォンアプリケーションを使用してい<br>ることを確認します。plantronics.com/software で、互換性の<br>あるソフトフォンの一覧を参照できます。<br>Hub ソフトウェアがインストールされておらず、互換性のあ<br>るソフトフォンがない場合は、最初にヘッドセットコールボ<br>タンを押し、次にソフトフォンインターフェースを使用し<br>て、通話の発信/応答/終了を行う必要があります。<br>コンピュータを再起動します。 |
|        | 送受話音量が低すぎるか、高すぎ<br>る。                               | コンピュータのサウンドのコントロールパネル/システム環<br>境設定で送受話音量を調整します。<br>ソフトフォンアプリケーションで送受話音量を調整します。                                                                                                    |
|        | ーー<br>音声にひずみがある、またはヘッ<br>ドセットでエコーが聞こえる。             | ソフトフォンアプリケーションを使用して、コンピュータで<br>送話音量または受話音量あるいはその両方を下げてくださ<br>い。<br>マイクを顎の方に向けてください。<br>それでもひずみが発生する場合は、スイッチャーの音量を下<br>げてください。                                                                                                    |

### サポートが必要な場合 plantronics.com/support

Plantronics, Inc. 345 Encinal Street Santa Cruz, CA 95060 United States Plantronics B.V. Scorpius 171 2132 LR Hoofddorp Netherlands

© 2020 Plantronics, Inc. すべての商標は該当する所有者により所有されています。 214988-17 (01.20)